# Tracer 07 – Podział sieci na podsieci

vlan, maska podsieci

#### VLAN

VLAN (ang. Virtual Local Area Network), to technologia sieciowa, która pozwala w ramach jednej fizycznej sieci lokalnej tworzyć wiele sieci logicznych (sieci wirtualnych). Technologia VLAN wdrażana jest na przełącznikach. Sieci są odseparowane i bez rutera nie jest możliwa komunikacja między nimi.

Najważniejsze korzyści stosowania VLAN: odseparowanie urządzeń, które nie powinny się komunikować, ograniczenie ruchu rozgłoszeniowego (każdy VLAN tworzy osobną domenę rozgłoszeniową), łatwiejsze nadawanie uprawnień, odseparowanie użytkowników o różnych uprawnieniach, logiczny podział sieci.

Na przełącznikach opisujemy, przez jakie porty ma odbywać się ruch w wirtualnej sieci. Adresu IP nie ulegają zmianie.

### Adresowanie bezklasowe - Maska podsieci

Adresowanie bezklasowe stosujemy w sytuacji ograniczonej ilości dostępnej puli dresów IP. Zmieniamy adresy komputerów i ich maski, aby rozdzielić poszczególne fragmenty sieci, tak aby komputery w różnych podsieciach nie mogły komunikować się między sobą.

Komputery mogą komunikować się ze sobą tylko wtedy, gdy mają taki sam adres sieci, wyznaczony na podstawie maski podsieci. Komunikacja między podsieciami jest jednak możliwa po zastosowaniu ruterów.

## Jedna sieć

- Zbuduj sieć pokazaną na obrazku
  - o wszystkie komputery PC-PT mają ustawione uzyskiwanie adresu za pomocą DHCP
  - każda grupa komputerów połączona jest do koncentratora **Hub-PT**
  - o koncentratory przyłączone są do przełącznika Switch-PT
  - o do przełącznika przyłączony jest serwer Serwer-PT
  - o na porcie FastEthernet0 serwera ustawiony stały adres IP 192.168.0.1/24
  - o na serwerze uruchomiona jest usługa DHCP: adres startowy 192.168.0.0/24, 255 użytkowników
- Zmień nazwę serwera na XXXYYY
- Zmień nazwy koncentratorów na SALA 25, SALA 26, SALA27, SALA28 UWAGA – kopiuj i wklejaj komputery i gotowe elementy podsieci

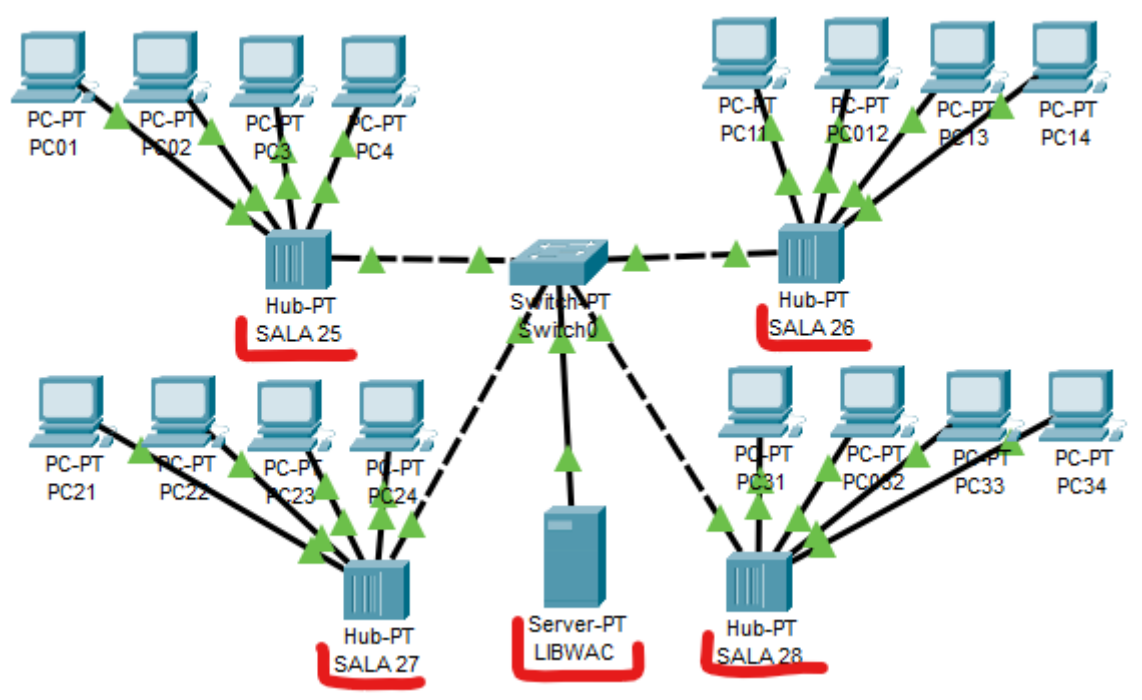

- Poczekaj na przydzielenie adresów wszystkim komputerom
- Wklej do ramki zrzut okna z połączonymi urządzeniami
- Wklej do ramki zrzut z informacją o adresie IP, masce i adresie MAC dowolnego komputera

- Za pomocą PDU wykonaj 2 połączenia między dowolnymi komputerami w jednej podsieci
- Za pomocą PDU wykonaj 2 połączenia między dowolnymi komputerami pomiędzy podsieciami
- Wklej do ramki zrzut z 4 połączeniami zakończonymi sukcesem z okna PDU List Window
- Włącz symulacje
- Uruchom jeszcze raz poprzednie 4 połączenia (jednocześnie) wystąpią kolizje i nie wszystkie pakiety dotrą do odbiorcy
- Wklej do ramki zrzut okna PDU List Window

## VLAN

#### Oznaczenie portów

Na przełączniku tak konfigurujemy porty, aby stworzyć wrażenie podsieci komputerów pracujących w tej samej podsieci Musimy znać numery portów: dowiemy się włączając odpowiednią opcję lub włączamy i wyłączamy port

• Z menu wybierz: Option – Preferences i w zakładce Interface włącz Always Show...

Always Show Port Labels in Logical Workspace

na schemacie widoczne porty, do których podłączono urządzenia

Wpisz do ramki (lub wklej) numery portów Switch-PT, do których wpięte są koncentratory

| SALA 25 |  |
|---------|--|
| SALA 26 |  |
| SALA 27 |  |
| SALA 28 |  |

#### Tworzenie VLANów

- Wybierz konfigurację przełącznika
- W oknie VLAN Database dodajemy oznaczenia wirtualnych sieci według schematu na obrazku

| SWITCHING       |         |         | Add | Berrowa   |
|-----------------|---------|---------|-----|-----------|
| VI AN Database  |         |         | Add | Remove    |
| INTERFACE       | VLAN No | 0       |     | VLAN Name |
| FastEthernet0/1 | 1       | default |     |           |
| FastEthernet1/1 | 25      | SALA25  |     |           |
| FastEthernet2/1 | 26      | SALA26  |     |           |
| FastEthernet3/1 | 27      | SAL A27 |     |           |
| FastEthernet4/1 | 28      | SAL 428 |     |           |
|                 | 20      | UNCALO  |     |           |

• Wklej do ramki zrzut okna VLAN Database

### • Wybierz interfejs i przypisz do niego VLAN

| INTERFACE                  | Access                             | MAN                  | 25        |  |
|----------------------------|------------------------------------|----------------------|-----------|--|
| FastEthernet0/1            | ACCESS V                           | VLAN                 |           |  |
| FastEthernet1/1            | Tx Ring Limit                      | 10                   | 1:default |  |
| FastEthernet2/1            |                                    |                      | 25:SALA25 |  |
| FastEthernet3/1            |                                    |                      | 26:SALA26 |  |
| do FastEthernet0 przypisał | na wirtualna sieć SALA25 – zgodnie | z przydziałem portów |           |  |
| W podobny sposób prz       | zydziel kolejne trzy VLANy         |                      |           |  |
| Wybierz ikonę Inspect      | : CIA C i klik                     | nij w Switch         |           |  |
| Wklej do ramki zrzut o     | okna Port Status przełącznika      |                      |           |  |

każdy port przełącznika powinien mieć przydzielone odpowiednie numery VLAN

- Otwórz okno PDU List Window
- Za pomocą PDU wykonaj 2 połączenia między dowolnymi komputerami w takich samych podsieciach
- Za pomocą PDU wykonaj 2 połączenia między dowolnymi komputerami pomiędzy podsieciami

- Wykonaj połączenie PDU pomiędzy serwerem a dowolnym komputerem
- Wklej do ramki zrzut z połączeniem
- serwer nie może połączyć się z żadnym komputerem!!!
- Wyłącz i włącz dowolny komputer
- Poczekaj na przydzielenie adresu
- Wklej do ramki zrzut z informacją o adresie jaki został przydzielony komputerowi gdy komputer nie może uzyskać adresu z DHCP i pojawia się tzw. "adres zarezerwowany"

Co można zrobić, aby serwer zobaczył podsieci? Podłączenie do jednej sieci jest możliwe, jeżeli na porcie 4/1 przełącznika ustawimy VLAN jednej z sieci Wybierz konfigurację przełącznika

- Access
  - Na porcie FastEthernet4/1 (serwer) ustaw VLAN
  - Poczekaj na konfigurację połączeń
  - Wykonaj połączenie PDU pomiędzy serwerem a komputerem z VLAN SALA28
  - Wklej do ramki zrzut z połączeniem serwer połączył się z siecią SALA28, ale nie może łączyć się z pozostałymi sieciami!!!

Jeżeli stworzymy wirtualne sieci i zresetujemy całą sieć, to serwer NIE PRZYDZIELI adresów, bo VLANy go nie widzą Możemy ręcznie wpisać adresy komputerom albo do każdej wirtualnej sieci wstawiamy serwer DHCP adresujący komputery w tej podsieci.

28

VLAN

- Odłącz serwer XXXYYY od przełącznika
- Zresetuj (wyłącz i włącz) kilka komputerów
- Wklej do ramki zrzut z przydzielonym adresem IP jednego z komputerów nie ma w sieci serwera DHCP więc komputery nie mogą być zaadresowane
- Wstaw 4 serwery (Serwer-PT) i podłącz do przełącznika w każdej podsieci

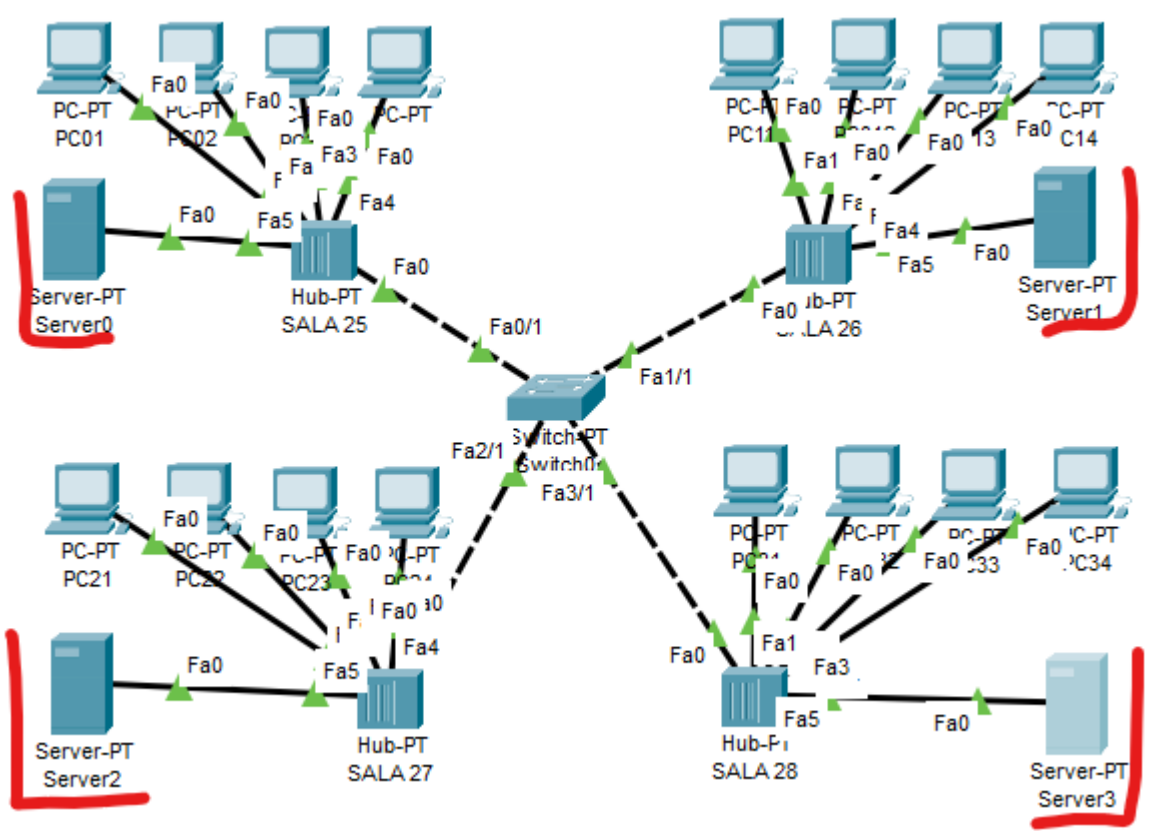

- Wklej do ramki zrzut okna z urządzeniami
- Ustaw statyczne adresy na karcie FastEthernet0 każdego serwera zgodnie ze schematem

| SALA 25 | 192.168.0.1/24 |
|---------|----------------|
| SALA 26 | 192.168.1.1/24 |
| SALA 27 | 102 168 2 1/24 |

SALA 27 192.168.2.1/24 SALA 28 192.168.3.1/24

Włącz na każdym serwerze usługę DHCP

- Poczekaj na przydzielenie adresów w podsieciach UWAGA – kilka serwerów w sieci może sprawiać problemy z adresacją
- Wklej do ramki zrzut okna z usługą DHCP dowolnego serwera
- Wklej do każdej ramki zrzut z adresem IP dowolnego komputera w każdej podsieci

| SALA 25                     |  |
|-----------------------------|--|
| SALA 26                     |  |
| SALA 27                     |  |
| SALA 28                     |  |
| Otwórz okno PDU List Window |  |

- Za pomocą PDU wykonaj 2 połączenia między dowolnymi komputerami w takich samych podsieciach
- Za pomocą PDU wykonaj 2 połączenia między dowolnymi komputerami pomiędzy podsieciami
- Wklej do ramki zrzut z 4 połączeniami komputery w tej samej podsieci się widzą, komputery w różnych podsieciach się nie widzą

### VLAN – TRUNK

Serwery nie znajdują się w salach, ale w odległej serwerowni i łączą się z klasami poprzez osobny przełącznik. Aby każdy z nich łączył się ze swoją salą konfigurujemy połączenia między przełącznikami typu TRUNK Aby na nowym przełączniku nie konfigurować od nowa VLANów skopiujemy go

- Skopiuj przełącznik
- Połącz oba przełączniki przewodem krosowym na rysunku oba przełączniki połączone są przez porty Fa4/1
- Odłącz serwery od koncentratorów i podłącz do portów przełącznika na rysunku serwery połączone są z odpowiednimi portami przełącznika

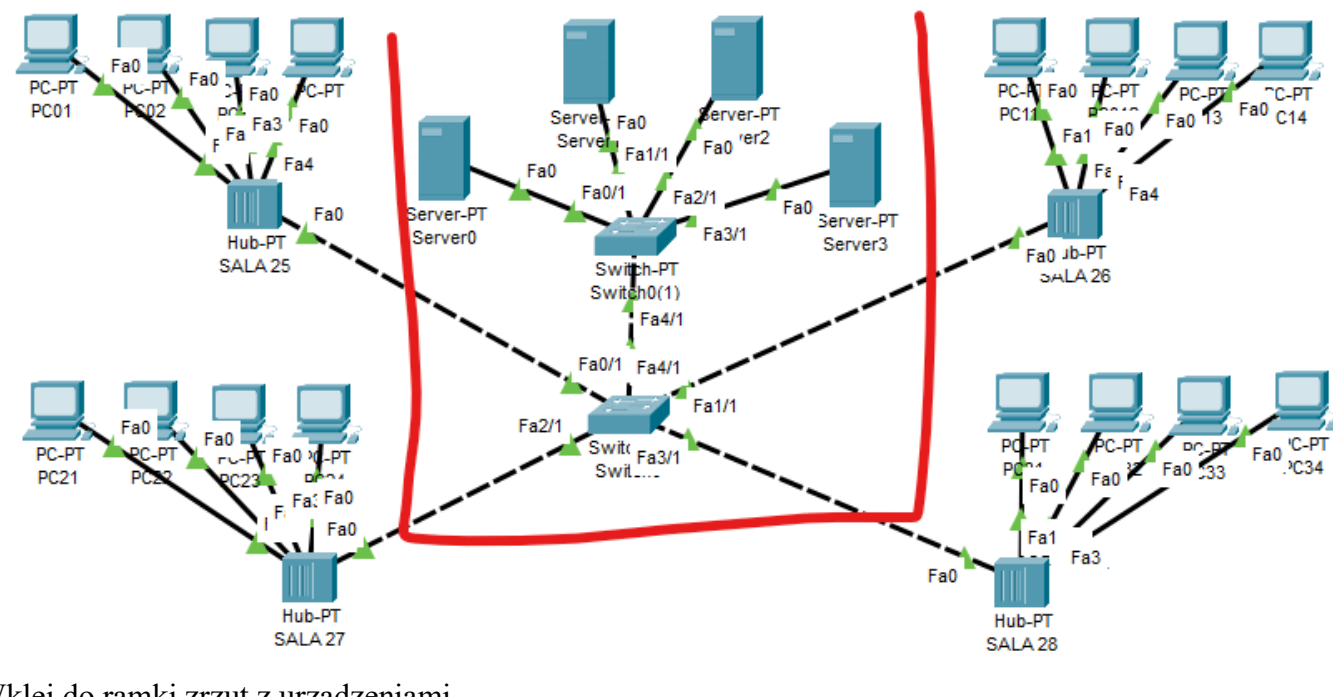

Wklej do ramki zrzut z urządzeniami

- •
- Wybierz konfigurację "starego" przełącznika Na porcie **FastEthernet4/1** ustaw połączenie **Trunk** •

| INTERFACE<br>FastEthernet0/1<br>FastEthernet1/1<br>FastEthernet2/1<br>FastEthernet3/1<br>FastEthernet4/1                                                                                                    | Trunk<br>Tx Ring Limit                                                                                                    |                                                                          | VLAN<br>10                | 1-1005<br>✓ 1:default<br>✓ 20:SERWER<br>✓ 25:SALA25 |      |    |
|----------------------------------------------------------------------------------------------------|----------------------------------------------------------------------------------------------------|--------------------------------------------------------------------------|---------------------------|-----------------------------------------------------|------|----|
| • wkiej do ramki zrzul                                                                                                    | 2 ustawieniami na porcie 4                                                                                                    | 4/1 przełączn                                                            | <u>1Ka</u>                |                                                     |      |    |
| <ul> <li>Wybierz konfiguracja</li> <li>Na porcie FastEther</li> <li>Sprawdź, czy na "now</li> <li>25 SALA25</li> <li>26 SALA26</li> <li>27 SALA27</li> <li>28 SALA28 jeże</li> <li>Wklej do ramki zrzut</li> </ul> | ; "nowego" przełącznika<br>net4/1 ustaw połączenie T<br>wym" przełączniku ustawio<br>li nie ma bazy, będziesz musiał j<br>z z ustawieniami na porcie | <b>`runk</b><br>ona jest baza<br><i>ją wpisać samoa</i><br>4/1 przełączn | VLANóv<br>dzielnie<br>ika | V                                                   |      |    |
| J                                                                                                    | <b>1</b>                                                                                                    | 1 (                                                                      |                           |                                                     |      |    |
| <ul> <li>Sprawdź ustawienia ł<br/>Serwer0 z SALA25 i<br/>i tak dalej</li> <li>Wybierz narzędzie In</li> <li>Wklej do ramki zrzut</li> </ul>                                                                        | cażdego portu FastEthernet<br>na porcie <b>FastEthernet0/1</b><br>uspekcja i sprawdź status p<br>z ustawieniami na portacł                           | t:<br>I FastEthernet0/1<br>Portów na "nov<br>n przełącznika              | wym" prz                  | vzełączniku                                         | VLAN | 25 |
|                                                                                                    |                                                                                                    |                                                                          |                           |                                                     |      |    |
| <ul> <li>Otwórz okno PDU Li</li> <li>Wyślij pakiet PDU z</li> <li>Wklej do ramki zrzut<br/>serwery powinny komuni.</li> </ul>                                                                                      | st Window<br>każdego serwera do odpow<br>z 4 połączeniami<br>kować się ze swoimi podsieciam                                                          | wiadającej mu<br>ni                                                      | 1 podsieci                | i                                                   |      |    |